### Welcome to the webinar!

- The webinar will start at the top of the hour.
- Find a handout of the slides in the "handouts" section of your gotowebinar control panel.
- To type in a question, use the question box on your control panel.
- The recording will be posted at <u>http://articles.extension.org/pages/60426</u> and on the Plant Breeding and Genomics YouTube channel
- Find all Plant Breeding and Genomics resources at http://articles.extension.org/plant\_breeding\_genomics

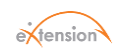

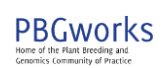

#### Getting Started with Barcode-based Digital Data Collection for Vegetable Breeding Programs Part 2 of 3: Planting to Field Observations

Michael Mazourek Calvin Knoyes Keeney Associate Professor of Vegetable Breeding Cornell University

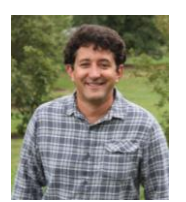

Genomic And Phenomic Tools To Support Vegetable Cultivar Development: Winter Squash As An Initial Target USDA-AFRI 2013-67013-21232

United States National Institute Department of of Food and Agriculture Agriculture

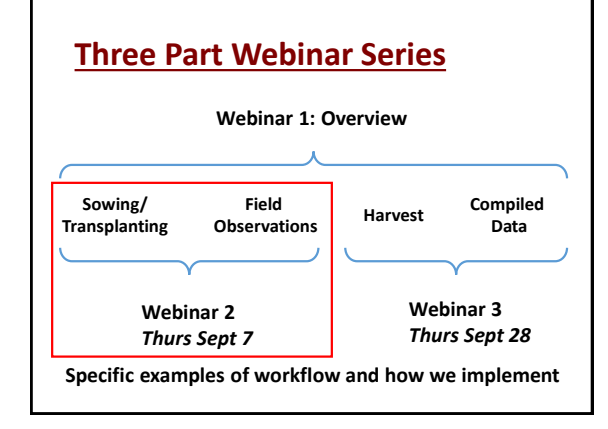

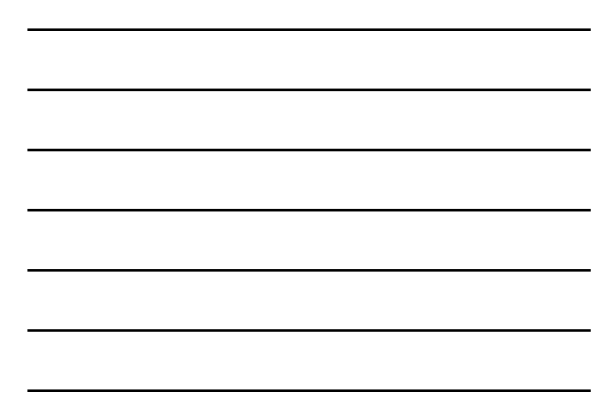

## **Planting to Field Observations**

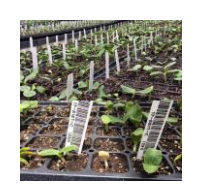

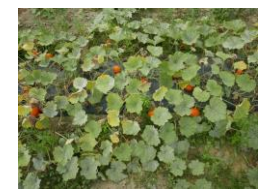

## Planting Plan Setup

Columns with single heading rows

| 17-101     16-342-1     (Wal x HN) F3     F3     101     Etc       17-102     14-754-2     (Wal x HN) F2     F2     102     Etc       17-103     15-867-8     (Wal x HN) F1     F1     103     Etc       17-104     16-317-2     (TKK x Bugle) F3     F3     104     Etc  | 17-101     16-342-1     (Wal x HN) F3     F3     101     Etc       17-102     14-754-2     (Wal x HN) F2     F2     102     Etc       17-103     15-867-8     (Wal x HN) F1     F1     103     Etc       17-104     16-317-2     (TKK x Bugle) F3     F3     104     Etc               | Plot     | Prev #   | Pedigree         | Generation | Simple | Notes |
|----------------------------------------------------------------------------------------------------|----------------------------------------------------------------------------------------------------|----------|----------|------------------|------------|--------|-------|
| 17-102         14-754-2         (Wal x HN) F2         F2         102         Etc           17-103         15-867-8         (Wal x HN) F1         F1         103         Etc           17-104         16-317-2         (TKK x Bugle) F3         F3         104         Etc | 17-102       14-754-2       (Wal x HN) F2       F2       102       Etc         17-103       15-867-8       (Wal x HN) F1       F1       103       Etc         17-104       16-317-2       (TKK x Bugle) F3       F3       104       Etc         Replace all command "17-" with nothing | 17-101   | 16-342-1 | (Wal x HN) F3    | F3         | 101    | Etc   |
| 17-103 15-867-8 (Wal x HN) F1 F1 103 Etc<br>17-104 16-317-2 (TKK x Bugle) F3 F3 104 Etc                                                                                                    | 17-103 15-867-8 (Wal x HN) F1 F1 103 Etc<br>17-104 16-317-2 (TKK x Bugle) F3 F3 104 Etc<br>Replace all command "17-" with nothing                                                                                                    | 17-102   | 14-754-2 | (Wal x HN) F2    | F2         | 102    | Etc   |
| 17-104 16-317-2 (TKK x Bugle) F3 F3 104 Etc                                                                                                    | 17-104 16-317-2 (TKK x Bugle) F3 F3 104 Etc<br>Replace all command "17-" with nothing                                                                                                    | 17-103   | 15-867-8 | (Wal x HN) F1    | F1         | 103    | Etc   |
| · · · · · · · · · · · · · · · · · · ·                                                                                                    | Replace all command "17-" with nothing                                                                                                    | 17-104   | 16-317-2 | (TKK x Bugle) F3 | F3         | 104    | Etc   |
|                                                                                                    | Replace all command "17-" with nothing                                                                                                    |          |          |                  |            | ٢      |       |
| Replace all command "17-" with nothing                                                                                                    |                                                                                                    | <u> </u> |          |                  |            |        |       |

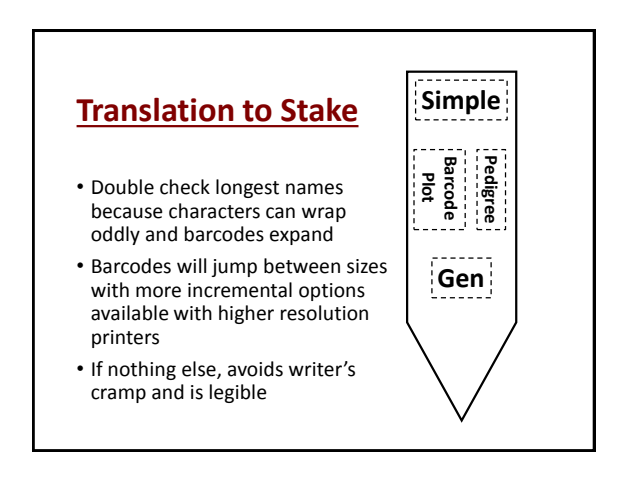

## **Translation to Stake**

- Double check longest names because characters can wrap oddly and barcodes expand
- Barcodes will jump between sizes with more incremental options available with higher resolution printers
- If nothing else, avoids writer's cramp and is legible

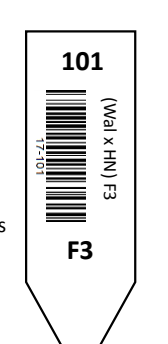

## Flat Label Printing

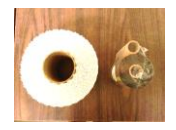

- 23mil plastic stakes 3/4" x 5"
  Length will depend on printer
  - (search for horticultural pot labels) \$0.02 per stake rolls of 2,000
- Thermal Transfer ribbon rolls ¼ mile long
- Printer \$3,300 (also printing services)
- Also consider stickers on flats

## **Seedling Flat Observations**

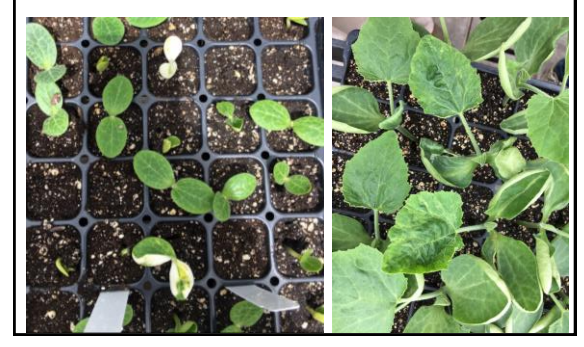

## **Envelope to Greenhouse**

• New seed packet created for planting

- Protects seed stock from water in greenhouse
- Creates internal control of seed sourcing

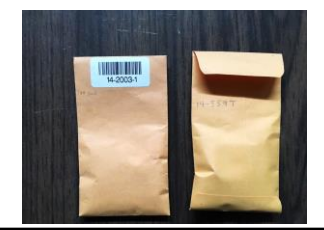

## **Choice of Field Stakes**

- 1. Wooden stakes
  - + 12" x 1  $^1\!/_8$ " x 0.1" color coated
  - Short to fit under row cover and cultivation equipment
  - Staple tags with plier stapler (labor intensive)
  - \$0.20 each, start to fail after 3 months in the ground

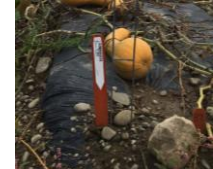

## **Choice of Field Stakes**

- 2. Metal wire stakes with plastic card top
  - 24", 32" or 48" tall, 1,000 stakes weigh 400 lbs
  - Above the weeds, scan standing up
  - Stickers adhere very well
  - \$1.50 each, metal lasts several years
  - Plastic card tops last 3 years, \$0.20 each

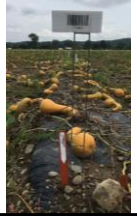

### **Scanners**

### Connectivity

Bluetooth or USB

#### Scan type

- 1D laser use with 1D barcodes as ruler
- 2D imager faster, read off screens

#### Format

- All in one PDA
- Connect to tablet

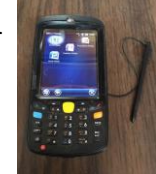

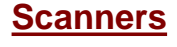

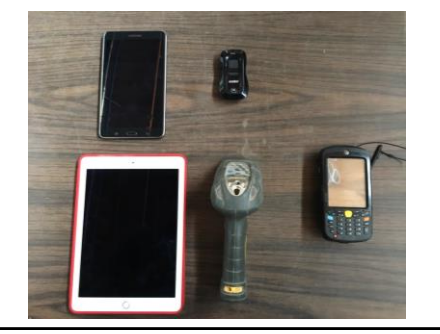

## **Sending Tab Character**

- Advance to next column or row automatically after scanning a barcode
- Scanner comes with a series of codes that you scan to program
- Handheld all-in-one's have settings within scanner software
- Also can set "beep!" volume
- You will probably have to do something similar to pair a Bluetooth scanner (scan barcodes to enter ID)

| 88            | 5- 0              | LANDAT RUNNELAS DATA             | Beell -                                      | feed                                                   |                                                 |                |
|---------------|-------------------|----------------------------------|----------------------------------------------|--------------------------------------------------------|-------------------------------------------------|----------------|
| 10 ×          | Calleri<br>Cepy - | - <u> u -</u> x x = = <b>u</b> e | b - Britisp Test General                     | · 16                                                   | P P P >                                         | E Σtatular - A |
| Turk of<br>Op | Format Paintee    |                                  | I = Meye & Center - \$ - %<br>Rigement 5 No. | * M an Conditional For<br>Formating= To<br>Note: 5 Sph | en Cell Sourt Doless<br>able: Syles:<br>en Celh | Churr B        |
| AL .          |                   |                                  |                                              |                                                        |                                                 |                |
|               | A                 | В                                | C                                            | D                                                      | E                                               | F              |
| 1             | Plot              | Stand Count                      | Architecture                                 | Leaf type                                              | Disease                                         |                |
| 2             | 17-535            | 18                               | Upright                                      | Lobed                                                  | 4                                               |                |
| 3             | 17-536            | 19                               | Upright                                      | Lobed                                                  | 3                                               |                |
| 4             |                   |                                  |                                              |                                                        |                                                 |                |
| 5             |                   |                                  |                                              |                                                        |                                                 |                |
| 6             |                   |                                  |                                              |                                                        |                                                 |                |
| 7             |                   | Set col                          |                                              |                                                        |                                                 |                |
| 8             |                   | Cat all                          |                                              |                                                        |                                                 |                |
| 5<br>6<br>7   |                   | Set col                          | umns to                                      | 5                                                      |                                                 |                |
| 8             |                   | Set offs                         | set to 1.                                    |                                                        |                                                 |                |

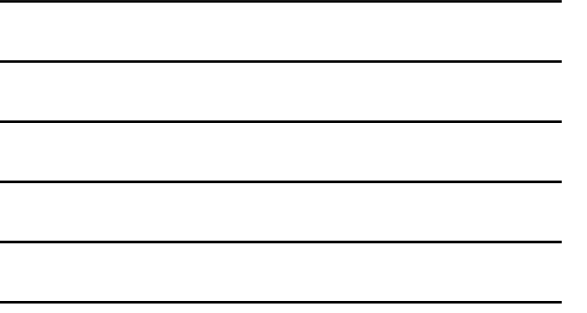

# Carriage Return for Excel

- Automatically starts over on next row when scanned last entry
- 1. Right click on sheet tab
- 2. Select "View Code"

![](_page_5_Picture_7.jpeg)

## Carriage return continued

3. Paste this text into window, then close it Private Sub Worksheet\_Change(ByVal Target As Range) If Not Application.Intersect(Columns(5), Target) Is Nothing Then Target.Offset(1, -4).Select

End Sub

4. After the scanner inputs a value in the fifth column, the cursor moves down one cell and left four cells

![](_page_5_Picture_12.jpeg)

Modify as appropriate

· Effectively ready for next plot observation

## **Integrating Digital Images**

Wifi camera and connect to

- Tablet
- smart phone
- your old phone?

![](_page_6_Picture_6.jpeg)

- Consider battery backup
- spare battery, car charger, portable battery

Mount a camera to a window washer pole with 1/4" x 20 bolt \$35

### **Mugshots vs Glamour Photos**

- Your camera will tend to automatically adjust to changing photo composition etc
- Good for individual photo, not for series of many plants
- · Switch from auto to manual mode
- Or at least from multi sampling to spot sampling

![](_page_6_Picture_15.jpeg)

## Set White Balance

- Consider time of day, cloudy or late afternoon best
- Many preset modes
- To set precisely:
  - 1. enter camera into white balance mode
  - 2. snap photo of pure white object in representative lighting
  - 3. details may vary

![](_page_6_Picture_23.jpeg)

### Set Aperture and Shutter Speed

Aperture controls "depth of field" how much of your plant is in focus from near to far and depends on proximity

Shutter speed is needed to control for motion from breeze or unsteadiness of photographer

### Aperture (F stop) before shutter speed

- Small apertures (larger #) allow less light in and have a greater depth of field.
  - for overhead photo of tall plant explore F8-F16
- Larger apertures (smaller #) allow more light and have a shallower depth of field.
  - Think about your pupils after visit to eye doctor
  - For overhead photo of short plant explore F2.8-F4
- Shutter speed normally set second in response to aperture needs

## Setting Exposure

- Switch to spot metering and press shutter down partway of grey card or neutral object
- · Camera will display exposure settings
- Switch to manual mode and enter settings
- Take test photo
- Adjust as necessary

## Setting Exposure (con't)

- If too dark, make shutter speed slower to let in more light (denominator smaller)
- If too light, make shutter speed faster (denominator larger)
- · If whole plant is not in focus, switch to mode A • aka aperture priority mode
- Set aperture to smaller (higher #) and repeat

## **Acknowledgements**

- Lindsay Wyatt
- Sara Shapleigh
- Emily Rodekohr

Genomic And Phenomic Tools To Support Vegetable Cultivar Development: Winter Squash As An Initial Target USDA-AFRI 2013-67013-21232

- Buckler group

 Alice Formiga Any opinions, findings, conclusions, or recommendations expressed in this publication are those of the author(s) and do not necessarily reflect the view of the U.S. Department of Agriculture.

![](_page_8_Picture_14.jpeg)

United States National Institute Department of Agriculture

of Food and Agriculture

- · Find all upcoming and archived webinars and additional resources at http://articles.extension.org/pages/60426 and on the Plant Breeding and Genomics YouTube
- channel · Please join us for the next 2 webinars in the series on September 7 and 28
- Please respond to an email survey after the series is over
- Thank you for coming!

![](_page_8_Picture_21.jpeg)

![](_page_8_Picture_22.jpeg)